## DaVinci Resolve: Importing Pre-Conformed EDL and Single Video Clip

Last Modified on 05/05/2025 1:41 pm EDT

## How to Import EDL and Video in DaVinci Resolve

An Edit Decision List (EDL) is a type of file that lists the timecode of each edit point in a sequence.

When paired with a **high-quality export** (e.g. ProRes 422 HQ or DNxHR HQ) of a picture-locked project, it creates a very simple workflow between picture editorial and color: The colorist imports a single video file and uses the EDL to create edit points for each shot. There's no other conforming or relinking needed.

## **Project Settings**

Before importing any assets, create a new project and ensure the settings are correct:

- 1. Launch DaVinci Resolve and create a new project. Make sure to name your project.
- 2. Open the File menu from the top menu bar and select Project Settings from the drop-down.

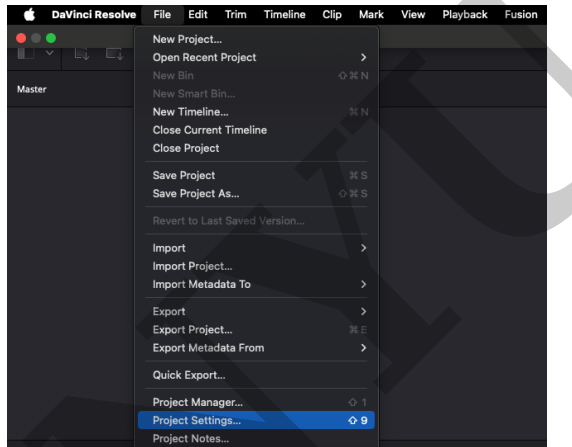

3. In the **Master Settings** tab, ensure the **timeline resolution** and **frame rate** match the media you'll be working with.

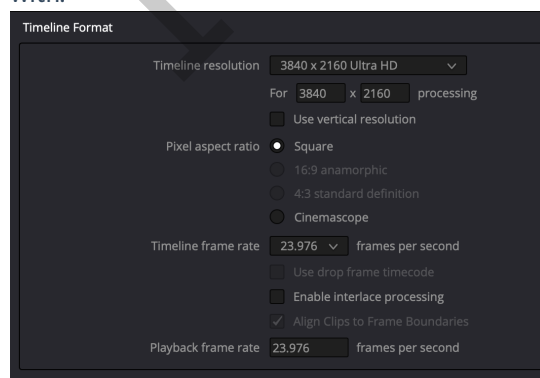

4. Navigate to the **Color Management** tab and ensure the **Timeline color space** and **Output color space** match your media and workflow. Additionally, if you wish to use a more advanced color management process, you may choose that here.

| Color science        | DaVinci YRGB                       |  |
|----------------------|------------------------------------|--|
|                      | Use separate color space and gamma |  |
| Timeline color space | Rec.709 Gamma 2.4                  |  |
| Output color space   | Rec.709 Gamma 2.4                  |  |

5. Click the **Save** button.

## Importing the Media and the EDL

To import the EDL and use it to create edit points in the media:

1. From the bottom menu, open the Media workspace.

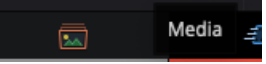

- 2. Browse to the high quality export in the Media Storage and import it into the Media Pool.
- 3. Click the File button in the top left menu and select Import, Pre-conformed EDL... from the drop-down menu.

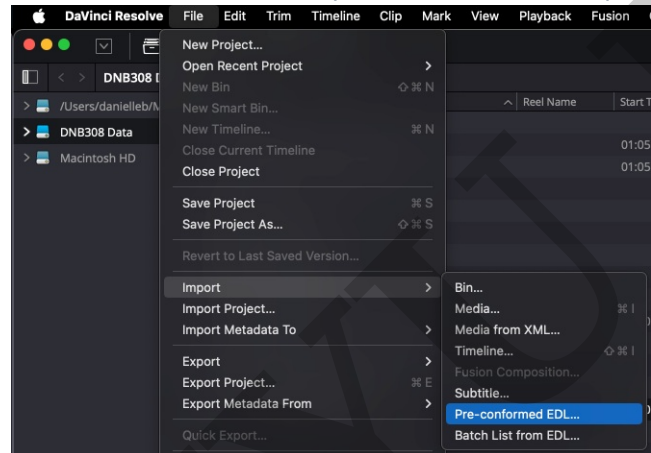

- 4. Browse to the EDL, select it, and click the **Open** button.
- 5. In the Parse preconform options window, enter a Timeline Name and click the OK button.

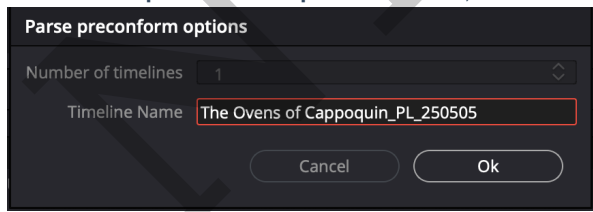

You should now have a timeline populated with the high quality media; the video should have edit points that align with each shot from the picture editor's timeline.

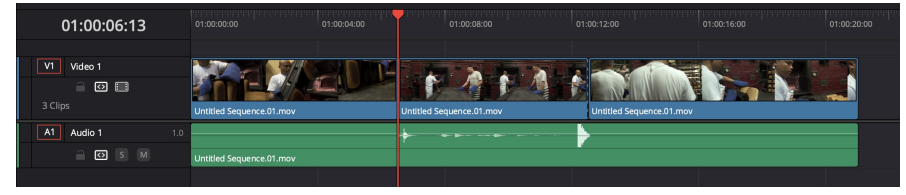

*Note:* If you received multiple exports and multiple EDLs (one for each video track in the picture editor's timeline), you'll need to repeat these steps for each export and EDL.